附件3

## 在线学习平台操作步骤

请使用 360 极速浏览器和谷歌浏览器,不支持 IE 浏览器。

## 1.登录

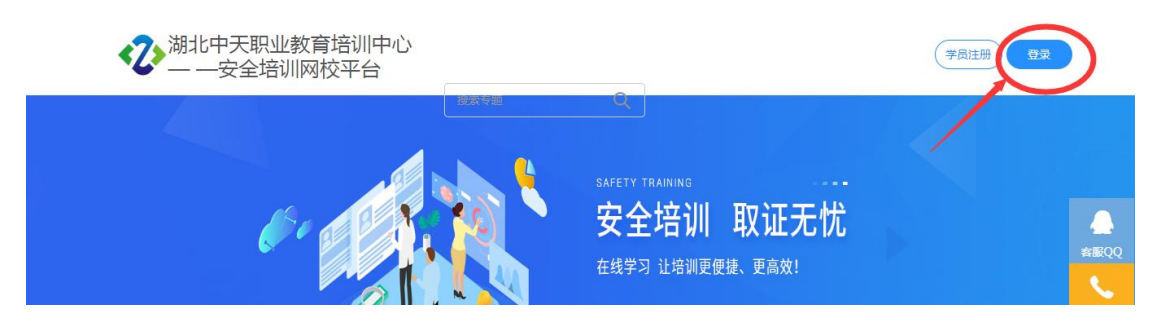

2. 学习

学员登录平台在"我的专题"页面可直接进行学习、模拟考试和练习。

| 湖北中天职业教育培训<br>——安全培训网校平台 | 圳中心                       | <ul> <li>▲</li> <li>▲</li> <li>●</li> <li>●</li></ul> |
|--------------------------|---------------------------|----------------------------------------------------------------------------------------------------|
| 当前位置> 首页                 |                           | 用户名称: > 角色: 学员                                                                                                    |
| 我的专题 报名专题                |                           | 推索专题 Q 搜索                                                                                                    |
| 其他安全<br>学习 模拟考试 随机练习     | 首页 上一页 1 下一页 尾页 共1页 共1条记录 |                                                                                                    |

- ▶ 点击"学习"按钮,进入专题学习页面
- ▶ 点击"模拟考试"按钮,直接进入本专题的模拟考试页面(随机抽取本专题题库中一定数量的题目)

▶ 点击"随机练习"按钮,直接进入本专题的随机练习页面(随机抽取本专题题库中的100道题目)

3. 学习页面(学习课程时请勿拉动播放进度条)

| 372    | 湖北                       | ; <b>中天职</b><br>安全培训 | <b>!业教育培训中心</b><br> 网校平台       |             | Ĩ          |         | ▲ 下载中心 | 健出    |
|--------|--------------------------|----------------------|--------------------------------|-------------|------------|---------|--------|-------|
| 当前位置>  | 首页                       |                      |                                |             |            | 用户名称:   | ~      | 角色:学员 |
| 9 培训时间 | 间:2020-0                 | )8-28 09:51至         | 2020-11-26 09:51 💿 培训累计学时:0时0; | 分0秒         |            | *       | 打印学时   | 证明    |
| 应修学时   | t : <mark>4</mark> 8/J\ש | 0分钟                  | 已修学时:0时0分0秒                    | 培训学时:0时0分0秒 | 答题学时       | :0时0分0秒 |        |       |
|        | 模拟                       | 考试                   | 差 随机练习                         |             | <b>大</b> 我 | 約收藏 0   | ★ 我的   | 错题 0  |
| 课程清单   | !<br>                    | 作                    | 课程:                            | L<br>S称     | 学时要求       | 日修学时    | 全部     | 返回    |
| 1      | 学习                       | 练习                   | 《工伤保》                          | 金条例》        | 0时30分      | 0时0分0秒  | 96     | 未完成   |
| 2      | 学习                       | 9                    | 工贸行业粉尘爆炸                       | 典型事故警示片     | 0时30分      | 0时0分0秒  | 0      | 未完成   |
| 3      | 学习                       | 练习                   | 触电事:                           | <b>汝防治</b>  | 0时30分      | 0时0分0秒  | 5      | 未完成   |
| 4      | 学习                       | 9                    | 《生产安全事故应》                      | 急预案管理力法》    | 0时30分      | 0时0分0秒  | 0      | 未完成   |

培训时间:显示学员在某一专题里的学习开始时间和截止时间。 培训累计学时:学员在某一专题里的累计学时(新办达到48 学时以上)。 打印学时证明:学员学习达到一定的条件后可导出学时证明打印。 模拟考试:点击模拟考试按钮进入专题的模拟考试页面,每次随机抽 取一定数量的试题,模拟考试不限次数。

随机练习:点击随机练习按钮进入专题的随机练习页面,每次随机抽取 50 题。

我的收藏:学员在练习答题过程中收藏的题目,可对收藏的题目进行 集中练习。

我的错题:学员在练习答题过程中做错的题目,可对错题进行集中练 习。

4. 在线考试 (新办达到 48 学时及以上方能参加考试)

2

|     | <b>湖北中天职业教育培训中心</b><br>——安全培训网校平台 |                                |              |       | <b>余</b><br>首页 1                                        |
|-----|-----------------------------------|--------------------------------|--------------|-------|---------------------------------------------------------|
| 当前位 | 2 <u>8</u> > 首页                   |                                |              |       | 用户                                                      |
| ⑤ 培 | 训时间:2020-07-19 16:28至             | 2020-10-17 16:28 💿 培训累计学时:0时4分 | 558秒         |       |                                                         |
| 应他  | 多学时:32小时0分钟                       | 已修学时:0时4分58秒                   | 培训学时:0时1分53秒 | 答     | 题学时:0时0%                                                |
| (1) | ■ 模拟考试                            | 差 随机练习                         | ■】 正式考试      | )     | 我的收藏 (     我)     我)     我)     我)     我)     我)     我) |
| 序号  | 操作                                | 课程名称                           | R            | 学时要求  | 已修学时                                                    |
| 1   | 学习                                | 职业健康安全管理体系 0                   |              | 0时24分 | 0时2分14和                                                 |
| 2   | 学习 练习                             | 事故分类                           |              | 0时24分 | 0时0分4秒                                                  |
| 3   | 学习                                | 《生产安全事故应急预案管理办法》 0时24分         |              |       | 0时0分0秒                                                  |

备注:考试总分100分,60分及格,初次考试未通过,有一次补考的 机会。

5. 修改密码(学员可通过此功能修改自己的登录密码)

| 用户名称:                | 回回20               |
|----------------------|--------------------|
| 用户 <mark>账号</mark> : | 529001199204255606 |
| ① 原密码:               |                    |
| 2 新密码:               |                    |
| ③ 确认新密码:             |                    |
|                      | 保存                 |

①原密码: 输入原始的密码

②新密码: 输入新的密码

③确认新密码:再次输入新的密码

6. 下载&安装(手机端)

学员如需手机登陆,可使用手机 QQ、微信等扫一扫进入下载导航页面 (如图 1),在线登陆学习即可。

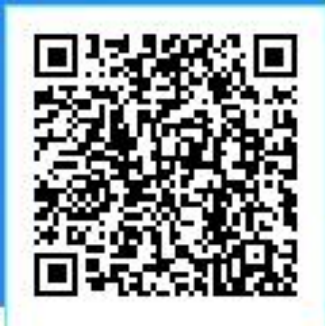

大家如果对在线学习操作步骤有任何疑问,欢迎联系我们湖北中天职业教育培训中心培训部进行咨询。

联系电话: 027-87506322

客服 QQ: 1241688126

工作时间:工作日上午8:30-12:00,下午14:00-17:30。

办公地址:武汉市洪山区书城路文秀街8号天宇创意大厦4楼